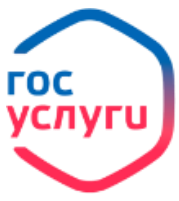

Выдача сертификата на материнский (семейный) капитал

| 1. Войдите в личный кабинет, нажав • Личный кабинет                                                | ,                        |
|----------------------------------------------------------------------------------------------------|--------------------------|
|                                                                                                    | госуслуги                |
|                                                                                                    | Телефон / Email / СНИЛС  |
|                                                                                                    | Пароль                   |
|                                                                                                    | Восстановить             |
|                                                                                                    | Войти                    |
| 2. Введите логин и пароль от личного кабинета                                                      |                          |
| 3. Войдите в каталог ведомств, нажав Ведомства                                                     |                          |
| 4. Выберите в списке ведомств                                                                      |                          |
| <ul> <li>5. Выберите услугу</li> <li>6. Выберите электронную услугу из списка</li> </ul>           |                          |
| Выдача государственного сертификата на материнский (семейный) капитал И Начать                     |                          |
| 7. Ответьте на вопросы согласно Вашей жизненной ситуации и нажмите Перейти к заявлению             |                          |
| 8. Проверьте свои данные, контактный номер, адрес электронной почты, адрес фактического проживания |                          |
| 9. Укажите данные ребенка (детей) по свидетельст                                                   | гву о рождении и нажмите |
| Подать заявление                                                                                   |                          |

11. Ожидайте рассмотрения заявления. Сертификата на материнский капитал будет отображаться в графе Уведомления личного кабинета.